Lenovo RackSwitch G8052

# **Release Notes**

For Networking OS 8.3

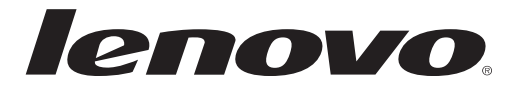

**Note:** Before using this information and the product it supports, read the general information in the *Safety information and Environmental Notices and User Guide* documents on the Lenovo *Documentation* CD and the *Warranty Information* document that comes with the product.

First Edition (May 2015)

© Copyright Lenovo 2015 Portions © Copyright IBM Corporation 2014.

LIMITED AND RESTRICTED RIGHTS NOTICE: If data or software is delivered pursuant a General Services Administration "GSA" contract, use, reproduction, or disclosure is subject to restrictions set forth in Contract No. GS-35F-05925.

Lenovo and the Lenovo logo are trademarks of Lenovo in the United States, other countries, or both.

# **Release Notes**

This release supplement provides the latest information regarding Lenovo Networking OS 8.3 for the Lenovo RackSwitch G8052 (referred to as G8052 throughout this document).

This supplement modifies and extends the following Lenovo N/OS documentation for use with N/OS 8.3:

- Lenovo Networking OS 8.3 Application Guide
- Lenovo Networking OS 8.3 ISCLI Reference
- Lenovo RackSwitch G8052 Installation Guide

The publications listed above are available from the following website:

http://publib.boulder.ibm.com/infocenter/systemx/documentation/index.jsp

Please keep these release notes with your product manuals.

# **Hardware Support**

N/OS 8.3 software is supported on the G8052, a high performance Layer 2-3 network switch.

The G8052 is a 1U rack-mountable aggregation switch with unmatched line-rate Layer 2 performance. The G8052 uses a wire-speed, non-blocking switching fabric that provides simultaneous wire-speed transport of multiple packets at low latency on all ports.

The switch unit contains the following switching ports:

- Forty-eight Gigabit Ethernet (GbE) RJ-45 ports
- Four 10 GbE Small Form Pluggable Plus (SFP+) ports

#### Figure 1. RackSwitch G8052 front panel

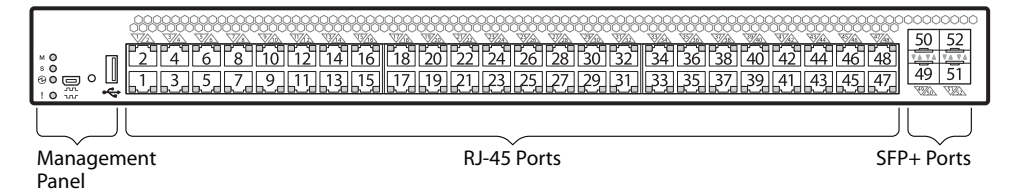

# Updating the Switch Software Image

The switch software image is the executable code running on the G8052. A version of the image comes pre-installed on the device. As new versions of the image are released, you can upgrade the software running on your switch. To get the latest version of software supported for your G8052, go to the following website:

http://www.support.lenovo.com/

To determine the software version currently used on the switch, use the following switch command:

#### RS G8052# show version

The typical upgrade process for the software image consists of the following steps:

- Load a new software image and boot image onto an FTP or TFTP server on your network.
- Transfer the new images to your switch.
- Specify the new software image as the one which will be loaded into switch memory the next time a switch reset occurs.
- Reset the switch.

For instructions on the typical upgrade process, see "Loading New Software to Your Switch" on page 6.

**Note:** Due to Lenovo firmware security guidelines, it is not possible at this time to upgrade or migrate a switch from IBM Networking OS to Lenovo Networking OS.

#### Updating VLAG Switches with Lenovo Networking OS 8.x

Following are the steps for updating the software image and boot image for switches configured with VLAG:

1. Save the configuration on both switches using the following command:

RS G8052(config)# copy running-configuration startup-configuration

- 2. Use TFTP or FTP to copy the new OS image and boot image onto both vLAG switches.
- **3**. Shut down all ports except the ISL ports and the health check port on the primary switch (Switch 1).

**Note:** Do not save this configuration.

- 4. Reload Switch 1, Switch 2 will assume the vLAG primary role
- 5. Once Switch 1 has rebooted, Switch 1 will take the secondary role.
- 6. Shut down all ports except the ISL ports and the health check port on Switch 2.

**Note:** Do not save this configuration.

7. Reload Switch 2, Switch 1 will reassume the vLAG primary switch role.

- 8. Once Switch 2 has reloaded, make sure Switch 1 has transitioned to vLAG primary and Switch 2 has transitioned to secondary.
- 9. Verify all the vLAG clients have converged using the following command:

RS G8052(config)# show vlag information

## Loading New Software to Your Switch

The G8052 can store up to two different switch software images (called image1 and image2) as well as special boot software (called boot). When you load new software, you must specify where it should be placed: either into image1, image2, or boot.

For example, if your active image is currently loaded into image1, you would probably load the new image software into image2. This lets you test the new software and reload the original active image (stored in image1), if needed.

**Attention:** When you upgrade the switch software image, always load the new boot image and the new software image before you reset the switch. If you do not load a new boot image, your switch might not boot properly (To recover, see "Recovering from a Failed Software Upgrade" on page 10).

To load a new software image to your switch, you will need the following:

• The image and boot software loaded on an FTP or TFTP server on your network.

**Note:** Be sure to download both the new boot file and the new image file.

• The hostname or IP address of the FTP or TFTP server

**Note:** The DNS parameters must be configured if specifying hostnames.

• The name of the new software image or boot file

When the software requirements are met, use the following procedures to download the new software to your switch.

1. In Privileged EXEC mode, enter the following command:

RS G8052(config)# copy {sftp|tftp|ftp} {image1|image2|boot-image}

2. Enter the hostname or IP address of the FTP or TFTP server.

Address or name of remote host: <name or IP address>

**3**. Enter the name of the new software file on the server.

Source file name: *<filename>* 

The exact form of the name will vary by server. However, the file location is normally relative to the FTP or TFTP directory (for example, tftpboot).

- 4. If required by the FTP or TFTP server, enter the appropriate username and password.
- 5. The switch will prompt you to confirm your request.

Once confirmed, the software will begin loading into the switch.

6. When loading is complete, use the following commands to enter Global Configuration mode to select which software image (image1 or image2) you want to run in switch memory for the next reboot:

```
RS G8052# configure terminal
RS G8052(config)# boot image {image1|image2}
```

The system will then verify which image is set to be loaded at the next reset:

```
Next boot will use switch software image1 instead of image2.
```

7. Reboot the switch to run the new software:

RS G8052(config)# reload

The system prompts you to confirm your request. Once confirmed, the switch will reboot to use the new software.

**Note:** If you select "No" when asked to confirm the reload, any changes made to the configuration since the last reboot will be lost.

# **New and Updated Features**

N/OS 8.3 for RackSwitch G8052 has been updated to include several new features, summarized in the following sections. For more detailed information about configuring G8052 features and capabilities, refer to the complete N/OS 8.3 documentation as listed on page 3.

## **BGP Pre Append AS path**

This enhancement facilitates the process of routing maps by influencing the BGP route selection so that one path is preferred over another. This is especially useful when customers are dual home to two different Internet Service Providers (ISPs) and they want to have a primary path to one ISP and use the other ISP as a backup path.

## **Dynamic ARP Inspection**

This enhancement enables the device to intercept and examine all ARP requests and response packets in a subnet. The feature discards those packets with invalid IP to MAC address bindings. This capability protects the network from some man-in-the-middle attacks.

## **Interrupt Mode Enable**

This feature changes the way FDB learns. New HASH mechanism is enabled to enhance the capability for FDB learning.

## **IGMPv3 VLAG**

This release provides IGMPv3 support on switches in VLAG configuration.

## Secure Image Signing

This release adds a signature to the header of the image to ensure that the image loaded onto the switch is a genuine Lenovo official image.

#### SNSC

This release adds the option to disable terminal prompting in SNSC.

# Spanning Tree Protocol (STP) Range Enhancement

Existing Spanning Tree Protocol (STP) commands now support configuration of a range of STP groups at once. STP range groups configurations are also displayed in a configuration dump.

# Stacking

This release provides the stacking feature. A stack is a group of up to eight RackSwitch G8052 switches with Lenovo N/OS that work together as a unified system. The stack is managed through the Master switch. The Master switch then pushes configuration changes and run-time information to the Member switches. The G8052 switch has separate stack/standalone images.

# **Supplemental Information**

This section provides additional information about configuring and operating the G8052 and N/OS.

#### The Boot Management Menu

The Boot Management menu allows you to switch the software image, reset the switch to factory defaults, or to recover from a failed software download.

You can interrupt the boot process and enter the Boot Management menu from the serial console port. When the system displays Memory Test, press **<Shift B>**. The Boot Management menu appears.

```
Resetting at 10:55:49 Sun Apr 19, 2015...
Memory Test .....
Boot Management Menu
I - Change booting image
C - Change configuration block
R - Boot in recovery mode (tftp and xmodem download of images to recover
switch)
Q - Reboot
E - Exit
Please choose your menu option: I
Current boot image is 1. Enter image to boot: 1 or 2: 2
Booting from image 2
```

The Boot Management menu allows you to perform the following actions:

- To change the booting image, press I and follow the screen prompts.
- To change the configuration block, press **C**, and follow the screen prompts.
- To perform a TFTP/Xmodem download, press **R** and follow the screen prompts.
- To reboot the switch, press **Q**. The booting process restarts
- To exit the Boot Management menu, press E. The booting process continues.

#### Recovering from a Failed Software Upgrade

Use the following procedure to recover from a failed software upgrade.

- 1. Connect a PC to the serial port of the switch.
- 2. Open a terminal emulator program that supports XModem Download (for example, HyperTerminal, SecureCRT, PuTTY) and select the following serial port characteristics:
  - Speed: 9600 bps
  - Data Bits: 8
  - Stop Bits: 1
  - Parity: None
  - Flow Control: None

**3**. To access the Boot Management menu, you must interrupt the boot process from the Console port. Boot the G8052, and when the system begins displaying Memory Test progress (a series of dots), press **<Shift B>**. The Boot Management menu will display:

```
Resetting at 10:55:49 Sun Apr 19, 2015...
Memory Test .....
Boot Management Menu
I - Change booting image
C - Change configuration block
R - Boot in recovery mode (tftp and xmodem download of images to recover
switch)
Q - Reboot
E - Exit
Please choose your menu option:
```

4. Select **R** for **Boot in recovery mode**. You will see the following display:

```
Entering Rescue Mode.

Please select one of the following options:

X) Use xmodem 1K to serial download an image

P) Physical presence (low security mode)

R) Reboot

E) Exit

Option?:
```

- If you choose option **X** (Xmodem serial download), go to step 5.
- If you choose option **T** (TFTP download), go to step 6.

**5. Xmodem download**: When you see the following message, change the Serial Port characteristics to 115200 bps:

```
Change the baud rate to 115200 bps and hit the \langle {\rm ENTER} \rangle key before initiating the download.
```

- a. Press <**Enter**> to set the system into download accept mode. When the readiness meter displays (a series of "C" characters), start XModem on your terminal emulator.
- b. When you see the following message, change the Serial Port characteristics to 9600 bps:

Change the baud rate back to 9600 bps, hit the <ESC> key.

c. When you see the following prompt, enter the image number where you want to install the new software and press **Enter**>.

Install image as image 1 or 2 (hit return to just boot image): 1

d. The following message is displayed when the image download is complete. Continue to step 7.

| Entering Rescue Mode.<br>Please select one of the following options:<br>X) Use xmodem 1K to serial download an image<br>P) Physical presence (low security mode)<br>R) Reboot<br>E) Exit |
|----------------------------------------------------------------------------------------------------|
| Option?:                                                                                                    |

6. TFTP download: The switch prompts you to enter the following information:

```
Performing TFTP rescue. Please answer the following questions (enter 'q'
to quit):
IP addr :
Server addr:
Netmask :
Gateway :
Image Filename:
```

- a. Enter the required information and press < Enter>.
- b. You will see a display similar to the following:

```
Host IP : 10.10.98.110
Server IP : 10.10.98.100
Netmask : 255.255.255.0
Broadcast : 10.10.98.255
Gateway : 10.10.98.254
Installing image G8052-8.2.1.0_0S.img from TFTP server 10.10.98.100
```

c. When you see the following prompt, enter the image number where you want to install the new software and press **<Enter**>.

```
Install image as image 1 or 2 (hit return to just boot image): 1
```

d. The following message is displayed when the image download is complete. Continue to step 7.

```
Entering Rescue Mode.

Please select one of the following options:

X) Use xmodem 1K to serial download an image

P) Physical presence (low security mode)

R) Reboot

E) Exit

Option?:
```

- 7. Image recovery is complete. Perform one of the following steps:
  - Press **r** to reboot the switch.
  - Press **e** to exit the Boot Management menu
  - Press the Escape key (**<Esc>**) to re-display the Boot Management menu.

#### Recovering from a Failed Boot Image Upgrade

Use the following procedure to recover from a failed boot image upgrade.

- 1. Connect a PC to the serial port of the switch.
- **2**. Open a terminal emulator program that supports Xmodem download (such as HyperTerminal, CRT, or PuTTY) and select the following serial port characteristics:
  - o Speed: 9600 bps
  - o Data Bits: 8
  - o Stop Bits: 1
  - o Parity: None
  - o Flow Control: None
- **3**. Boot the switch and access the Boot Management menu by pressing **<Shift B>** while the Memory Test is in progress and the dots are being displayed.
- 4. Select **X** for **Xmodem download**. You will see the following display:

```
Perform xmodem download
To download an image use 1K Xmodem at 115200 bps.
```

5. When you see the following message, change the Serial Port characteristics to 115200 bps:

```
Change the baud rate to 115200 bps and hit the <ENTER> key before initiating the download.
```

a. Press <**Enter**> to set the system into download accept mode. When the readiness meter displays (a series of "C" characters), start Xmodem on your terminal emulator.You will see a display similar to the following:

b. When you see the following message, change the Serial Port characteristics to 9600 bps:

Change the baud rate back to 9600 bps, hit the <ESC> key.

Boot image recovery is complete.

# **VLAGs**

For optimal VLAG operation, adhere to the following configuration recommendations:

- Any port-related configuration, such as applied ACLs, must be the same for all ports included in the same VLAG, across both peer switches.
- Configure VLAG health checking as shown in the *Application Guide*.

After configuring VLAG, if you need to change any configuration on the VLAG ports, you must adhere to the following guidelines:

- If you want to change the STP mode, first disable VLAG on both the peers. Make the STP mode-related changes and re-enable VLAG on the peers.
- If you have MSTP on, and you need to change the configuration of the VLAG ports, follow these steps:

#### On the VLAG Secondary Peer:

- 1. Shutdown the VLAG ports on which you need to make the change.
- 2. Disable their VLAG instance using the command: RS G8052 (config)# no vlag adminkey <key> enable (or) RS G8052 (config)# no vlag portchannel <number> enable
- 3. Change the configuration as needed.

#### On the VLAG Primary Peer:

- 4. Disable the VLAG instance.
- 5. Change the configuration as needed.
- 6. Enable the VLAG instance.

#### On the VLAG Secondary Peer:

- 7. Enable the VLAG instance.
- 8. Enable the VLAG ports.

**Note:** This is not required on non-VLAG ports or when STP is off or when STP is PVRST.

# Known Issues

|             | This section describes known issues for N/OS 8.3 on the RackSwitch G8052.                                                                                                    |
|-------------|----------------------------------------------------------------------------------------------------|
|             | <b>Note:</b> Please review the Change History documentation posted with the Switch Firmware to check if any of these issues have been fixed in the latest release.                                                                                                    |
| ACLs        |                                                                                                    |
|             | ACL logging does not block traffic sent to the CPU. Use Management ACLs if you need to filter or block inbound traffic. (ID: XB211816)                                                                                                    |
| BBI         |                                                                                                    |
|             | In the BBI Dashboard, MSTP information area, CIST information, CIST bridge information and CIST ports information is displayed in the General page. There is no display available for the CIST Bridge or CIST Ports menu items. (ID: 35988)                                                                                                    |
| BGP Debug   |                                                                                                    |
|             | While enabling or disabling BGP debug for a particular peer/IP address, the logging behavior may not be as expected. Following is a workaround: (ID: 59104)                                                                                                    |
|             | To enable BGP debug for a particular peer:                                                                                                    |
| 1           | . Enable BGP debug for all the peers.                                                                                                    |
| 2           | . Disable BGP debug for all the peers.                                                                                                    |
| 3           | . Enable BGP debug for a particular peer.                                                                                                    |
|             | To disable BGP debug for a particular peer:                                                                                                    |
| 1           | . Enable BGP debug for all the peers.                                                                                                    |
| 2           | . Disable BGP debug for all the peers.                                                                                                    |
| 3           | . Enable BGP debug for all the peers except the one for which you want it disabled.                                                                                                    |
| Debug       |                                                                                                    |
|             | Lenovo N/OS debug commands are for advanced users. Use the debug commands<br>with caution as they can disrupt the operation of the switch under high load<br>conditions. This could be dangerous in mission-critical production environments.<br>Before debugging, check the MP utilization to verify there is sufficient overhead<br>available for the debug functionality. When debug is running under high load<br>conditions, the CLI prompt may appear unresponsive. In most cases, control can be<br>returned by issuing a <b>no debug</b> <function> command.</function> |
| IP Gateways |                                                                                                    |
|             | When a link is disabled and then re-enabled, you might see the following notifications, which can be ignored (ID: 42953, 37969):                                                                                                    |

Static route gateway x is down.

|          | Static route gateway x is up.                                                                                                    |
|----------|----------------------------------------------------------------------------------------------------|
| IPsec    |                                                                                                    |
|          | • When configuring IPsec to operate between Lenovo switches, keys of various lengths are supported. However, when using IPsec to connect with non-IBM devices, the manual policy session keys must be of the following fixed lengths:              |
|          | – For the AH key:                                                                                                    |
|          | o SHA1 = 20 bytes                                                                                                    |
|          | o MD5 = 16 bytes                                                                                                    |
|          | – For the ESP auth key:                                                                                                    |
|          | o SHA1 = 20 bytes                                                                                                    |
|          | • MD5 = 16 bytes                                                                                                    |
|          | – For the ESP cipher key:                                                                                                    |
|          | $\circ$ 3DES = 24 bytes                                                                                                    |
|          | • AES-cbc = 24 bytes                                                                                                    |
|          | o DES = 8 bytes                                                                                                    |
| ISCLI    |                                                                                                    |
|          | If a port needs to be a member of more than 500 VLANs, we recommend that you first shutdown the port and then add the port as a member of the VLANs. (ID: 70739)                                                                                   |
| LACP     |                                                                                                    |
|          | Under heavy switch load conditions, LACP links may flap when configured with short timeout mode. To stabilize LACP under heavy load, it is recommended to use the long timeout mode instead. (ID: 66173)                                           |
| MLD      |                                                                                                    |
|          | In case the multicast flooding feature is disabled, MLD packets are still software flooded for at least one IPv6 interface configured. It does not have to be linked to the VLAN where the MLD packets need to be flooded. (ID: LV305657)          |
| Openflow |                                                                                                    |
|          | When you configure a port to use Openflow, spanning tree protocol is automatically disabled on that port. (ID: XB266710)                                                                                                    |
| OSPF     |                                                                                                    |
|          | <ul> <li>Cannot redistribute fixed/static/RIP/eBGP/iBGP routes into OSPF on a switch<br/>with two NSSA areas enabled. The following message appears on the console<br/>when trying to export routes to multiple NSSA areas (ID: 37181):</li> </ul> |
|          | Limitation: Cannot export routes to multiple NSSA areas concurrently.                                                                                                    |

- When OSPFv3 is enabled, the OSPF backbone area (0.0.0.0) is created by default and is always active. (ID: 37932)
- Some changes to OSPF configuration (such as creating a new area or changing an area's type) may result in OSPF state reconvergence. (ID: 46445, 48483)
- OSPFv3 over IPsec
  - This combination can only be configured only on a per-interface basis.
  - The current implementation for OSPFv3 allows the use of only one protocol (AH or ESP) at any given time. AH and ESP cannot be applied together.
  - o IPsec does not support OSPFv3 virtual links. (ID: 48914)

#### Port Mirroring

If the traffic line rate on the monitor port exceeds the port's rate, pause frames are sent. To avoid pause frames, disable Flow Control on the mirrored ports. (ID: 27755)

#### **Ports and Transceivers**

• The port speed setting is not configurable for Finisar SFPs. Updating from BLADEOS 6.5 (or prior) to N/OS 6.8 (or later) will result in port speed configuration settings being reset to default values for ports using Finisar SFPs. (ID: 55063)

#### QoS

When the following command is issued command is issued, "Dropped Packets" and "Dropped Bytes" counters will be displayed as '0' due to hardware limitations: (ID: XB233503)

#### **Routed Ports**

SNMP or BBI should not be used to configure routed ports, or to configure any other feature if a routed port is already configured on the switch.

If a routed port is configured on the switch, the configuration, apply, and save commands are not displayed in BBI; in SNMP, you may be able to enter the configuration commands, but you will not be able to save the configuration. (ID: 57983)

#### sFLOW

Egress traffic is not sampled. Port sFlow sampling applies only to ingress traffic. (ID: 42474)

#### **SNMP**

- When Directed request is enabled, users connected via Telnet cannot be ejected from the switch. (ID: 37144)
- SNMP read and write functions are enabled by default. For best securitY practices, if these functions are not needed for your network, it is recommended that you disable these functions prior to connecting the switch to your network. (ID: 40056)
- Port information displayed in MIBs related to port-based VLANs does not distinguish between a regular port or a trunk port. Use the RS 68052(config)# show mac-address-table static command to view details on regular ports and trunk ports. (ID: 57194)
- If you delete multiple VLANs using SNMP, you may see an error if the SNMP packet size exceeds 1800 bytes. (ID: XB228120)

#### Spanning Tree

- When using LACP with PVRST, it is not recommended to configure the switch as the STP root bridge. When doing so, traffic can be discarded for up to 30 seconds on affected LACP ports while initial STP path states are being resolved (discarding, learning, forwarding). (ID: 63315)
- After changing from MSTP to a different STP mode, some MSTP commands will still appear in the configuration file. The non-applicable MSTP commands do not affect switch operation and can be ignored. (ID: 64388)

#### Statistics

The "all events" counter for OSPFv3 includes the total number of changes associated with any OSPFv3 interface, including changes to internal states. (ID:38783)

#### UFP

The command **show ufp information port** <*x*> does not show disabled vPorts. (ID: XB267210)

#### Virtual Link Aggregation groups

- The following features are not supported on ports participating in VLAGs:
  - o Hotlinks
  - o IGMP relay
  - o Private VLANs
- In a multi-layer VLAG topology, the VLAG ports may be disabled in CIST if you change the STP mode on the secondary switch to MSTP. (ID: 58696)

# **VLANs**

- When a VLAN appears in the VLAN range for a port in a configuration dump, this does not guarantee that the port is actually a member of that VLAN. The actual port to VLAN mapping can be displayed by using the show vlan command. (ID:XB267491)
- When VLAG ports are removed from a VLAG VLAN, the port list still contains both the VLAG ports just removed and the ISL ports. (ID:XB278681)

# VMready

• VMs belonging to different ESX servers cannot ping each other across different VM groups. Because the VM groups belong to different VLANs, this is appropriate and expected behavior.